# How to use Smart Receptionist (Incoming)

### Step 1: - Smart Receptionist (Incoming Call)

Smart Receptionist Mode that Pick up voice call from mobile/telephone users and playing pre-recorded messages. In this system call to Mobile and playing pre-recorded audio and also gather input (Count Base -> Get first 5 from entered number, till base -> Get till # Pressed) inputs from user and reply using Voice or SMS.

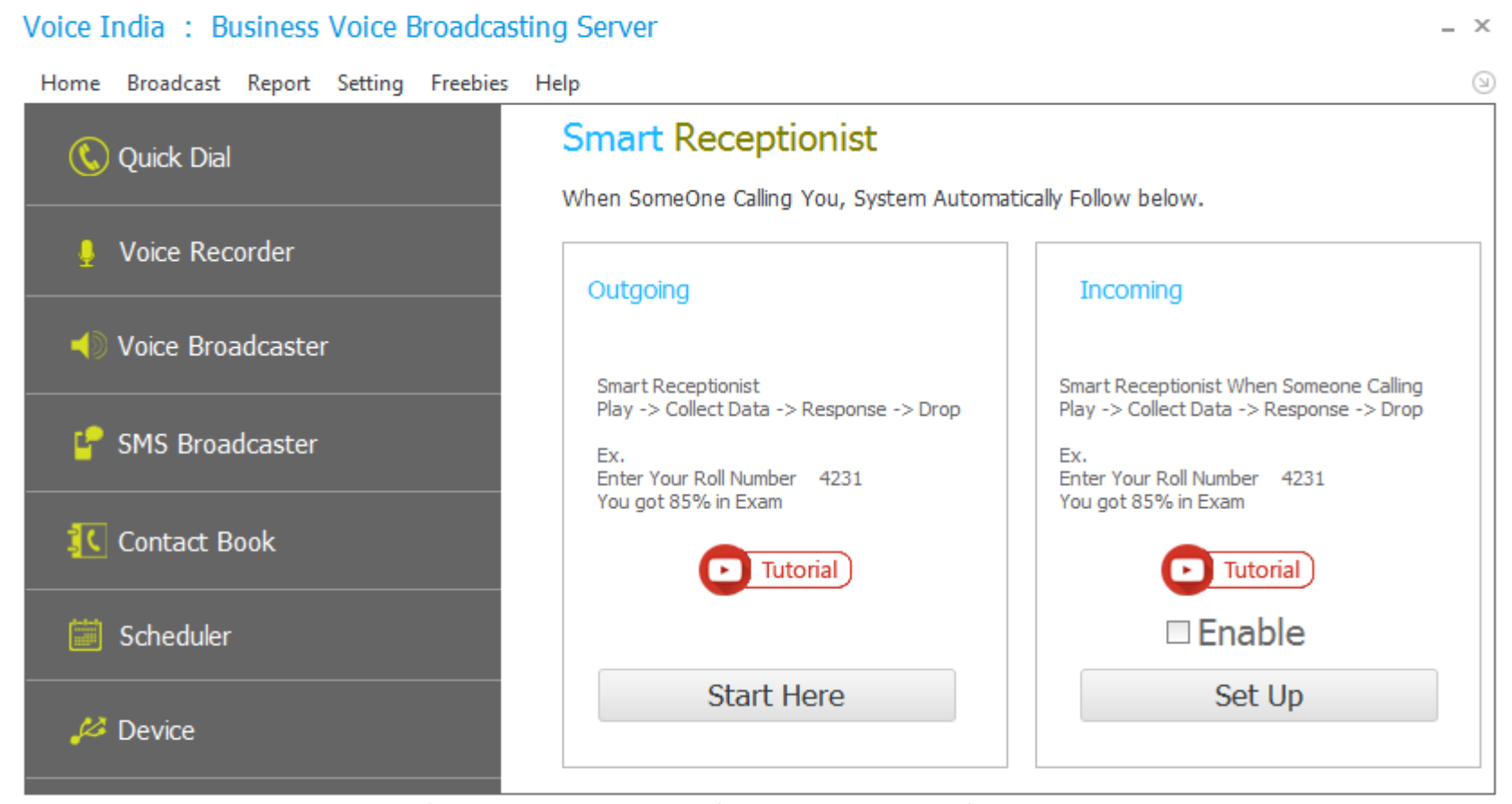

Product By : Laxmi Software Technology | Web : www.VoiceIndia.co.in | Care : +91 8100 82 82 82 | Copyright © 2015 - 2019, All Rights Reserved

## Step 2:- Select Voice

Main Audio: Select Main Audio That you want to listen first like "Hello Please enters Your Customer ID".

**Digit to be collect:** if you want input count base type how many digit to be collect.

**Collect Number After:** if you want input till special character like "Enter Your Customer ID and press #".

**Play Invalid Option:** (Optional) if audience reply with incorrect menu than alert those like you choose invalid option.

**Sound Card:** You must select Proper Sound Card to catch reply Menu. (Sound Card is nothing but Your Microphone jack of Computers. To find Appropriate Microphone go to **Control Panel > Sound > Recording (tab)** 

| Setting for S               | etting for Smart Receptionist Incoming Call |                         |                                           |        |  |  |  |  |
|-----------------------------|---------------------------------------------|-------------------------|-------------------------------------------|--------|--|--|--|--|
| Voice                       | Import Data                                 | Preview Data            | BroadCast                                 |        |  |  |  |  |
| Main Audio                  | C:\Users\All In                             | n One \Desktop \bac     | up\bharat audio.mp3                       |        |  |  |  |  |
| Digit to b<br>Collect No    | e Collect 5<br>umber after #                |                         |                                           |        |  |  |  |  |
| 🖌 Play Inva                 | lid Number C:                               | \Program Files (x86     | Laxmi Software Technology Voice II Change |        |  |  |  |  |
| Microphone                  | e (Lenovo USB2.                             | .0 Audio)               | ▼ Mono (Mixed) ▼                          |        |  |  |  |  |
| * To find Ar<br>Control Pan | ppropriate Micro<br>nel > Sound > Ri        | phone<br>ecording (tab) |                                           |        |  |  |  |  |
|                             |                                             |                         |                                           | Next > |  |  |  |  |

# Step 3: Import Excel Data

First import Excel file which contain Data. You need excel file with title of Column, (Export sample file for better understanding).

|            | ig ioi . |             |              | ning Call  |               |                             |                               |
|------------|----------|-------------|--------------|------------|---------------|-----------------------------|-------------------------------|
| <b>(</b> ) | Voice    | Import Data | Preview Data | BroadC     | Cast          |                             |                               |
| In         | nport Ex | ccel File   |              |            | If Y          | /our File is not in Correct | Format, Save Sample<br>Sample |
|            | Serial N | lo          | Mobile No    |            | Customer Name | Payment                     | Date                          |
| ,          |          |             |              | 9898738131 | Kethi Patel   | 4000                        | 11/05/2015                    |
|            | 2        |             |              | 9638777722 | Mike Patel    | 5000                        | 11/05/2015                    |
|            | 3        |             |              | 9033222377 | Raju Sharma   | 4500                        | 12/05/2015                    |
|            | 4        |             |              | 9033222366 | Ketan Patel   | 4500                        | 15/05/2015                    |
|            | 5        |             |              | 2613111213 | Imranbhai     | 5000                        | 11/05/2015                    |
|            |          |             |              |            |               |                             |                               |
|            |          |             |              |            |               | < Ba                        | ck Next >                     |

## Step 4:- Voice

Customize your Message with Data that are stored in Excel,

Add cell add particular Column data in Voice, (Column Name refer Data in it. E.g. Dear |Name| Happy Birthday) **Column to be Check:** Select Column that wants to check. You can Merge two Column also, like |Class|\*|Roll Number|

| Voice<br>Message      | Hello [CustomerName] your Payment [Payment] is due on date [Date] so pay as sson as possible. | [Add Audio]<br>SerialNo<br>Mobile No<br>CustomerName<br>Payment<br>Date |
|-----------------------|-----------------------------------------------------------------------------------------------|-------------------------------------------------------------------------|
|                       | (ColumnName refer Data in it. Eg. Dear  PersonName  Happy Birthday)                           | Add Cell                                                                |
| Column<br>to be check | [CustomerName]                                                                                | Mobile No<br>CustomerName<br>Payment<br>Date                            |
|                       | You Can Add Single Column or you can merge two Column (std*rollnumber)                        | Add Cell                                                                |

### Step 5: - SMS

If you want to send SMS also Check Option that Send Text Message also and Type Text Message. Customize your Message with Data That are stored in Excel, **Add cell** add particular Column data in Voice, (Column Name refer Data in it. E.g. Dear |Name| Happy Birthday) and, you must select way to send SMS.

From SIM: Consider charge as per network Operator charges.

From API: Setup Your API from your Login Panel. (Help > Client Online Login)

# SmartReceptionist Generate Voice & SMS

| Voice      | SMS<br>Send Te: | xt Message also                                                                            |                                              |
|------------|-----------------|--------------------------------------------------------------------------------------------|----------------------------------------------|
| Tex<br>Mes | t<br>sage       | Hello  CustomerName  your payment  Payment  is due on date  Date  pay as soon as possible. | Mobile No<br>CustomerName<br>Payment<br>Date |
|            |                 | (ColumnName refer Data in it. Eg. Dear  PersonName  Happy Birthday)                        | Add Cell                                     |
|            | ) using         | SIM 🔘 using Online API ( <u>Transactional</u> )                                            |                                              |
|            |                 |                                                                                            |                                              |
|            |                 |                                                                                            | Next >                                       |

х

## Step 6: Preview Data

Here You See preview of Your Data with Compare Value.

Speed:-Tempo of speech, (gap between word or Speaking rate) you can increase or decrease using speed.

Volume: - Sound level of Voice, You can manage here. (Normally leave default, 100)

|      | Voice Import     | t Data 🛛 🦷 | Preview Data               | BroadCast                                                                |                   |
|------|------------------|------------|----------------------------|--------------------------------------------------------------------------|-------------------|
| (Cha | nge) Selected La | inguage :  | en-IN, Heera <sub>Sp</sub> | weed : -2 🔹 Volume : 100 🗘 < Back Gener                                  | rate & Send >     |
|      | Sample Play      | Serial     | CompareValue               | Voice                                                                    | SMS               |
| ۴    |                  |            |                            |                                                                          |                   |
| ►    | Click to play    |            | Kethi Patel                | Hello Kethi Patel your Payment 4000 is due on date 11/05/2015 so pay as  | Hello Kethi Patel |
|      | Click to play    | 2          | Mike Patel                 | Hello Mike Patel your Payment 5000 is due on date 11/05/2015 so pay as s | Hello Mike Patel  |
|      | Click to play    | 3          | Raju Sharma                | Hello Raju Sharma your Payment 4500 is due on date 12/05/2015 so pay a   | Hello Raju Sharm  |
|      | Click to play    | 4          | Ketan Patel                | Hello Ketan Patel your Payment 4500 is due on date 15/05/2015 so pay as  | Hello Ketan Pate  |
|      | Click to play    | 5          | Imranbhai                  | Hello Imranbhai your Payment 5000 is due on date 11/05/2015 so pay as s  | Hello Imranbhai   |
|      |                  |            |                            |                                                                          |                   |

**Change Language** option Allow you to change Language.

**Offline TTS:** (Recommended Option) Use Offline TTS (Text To Speech) for Your Message, no internet require. You can see here List of Voice installed on your System, for More Voice please Contact Support.

**Online TTS:** Online TTS Send Your Text to Online and Download Voice for Your Message, this Technique require Internet, and can take many time.

# Select Language

 $\times$ 

#### Use Offline TTS

Catalan-Spain (Herena - Female,Adult)

Danish-Denmark (Helle - Female, Adult)

English-India (Heera - Female, Adult)

Spanish-Spain (Helena - Female, Adult)

Swedish-Sweden (Hedvig - Female,Adult)

Chinese-HongKong (HunYee - Female,Adult)

## ок

# Step 7:- Broadcast

| Setting for | Smart Rece                        | ptionist Inco                        | ming Call                |             |                 |                 |    | × |
|-------------|-----------------------------------|--------------------------------------|--------------------------|-------------|-----------------|-----------------|----|---|
| Voice       | Import Data                       | Preview Data                         | BroadCast                |             |                 |                 |    |   |
| Congrat     | ulation :                         |                                      |                          |             |                 |                 |    |   |
| You         | i have Succe                      | ssfully create                       | ed Setting For <i>I</i>  | Advance I   | ncoming Cal     | l.              |    |   |
| Click       | to react                          |                                      |                          |             |                 |                 |    |   |
|             |                                   |                                      |                          |             |                 |                 |    |   |
|             |                                   |                                      |                          |             |                 |                 |    |   |
|             |                                   |                                      |                          |             |                 |                 |    |   |
| Dec         | aration :                         |                                      |                          |             |                 |                 |    |   |
| Not         | Making Voice (<br>Taking Any Risł | Call / SMS From<br>( for Your Call / | VoiceBroadcastin<br>SMS. | ng Software | at your Own ris | k, and Develope | er |   |
| I Ac        | cept,                             |                                      |                          |             | OK              |                 |    |   |